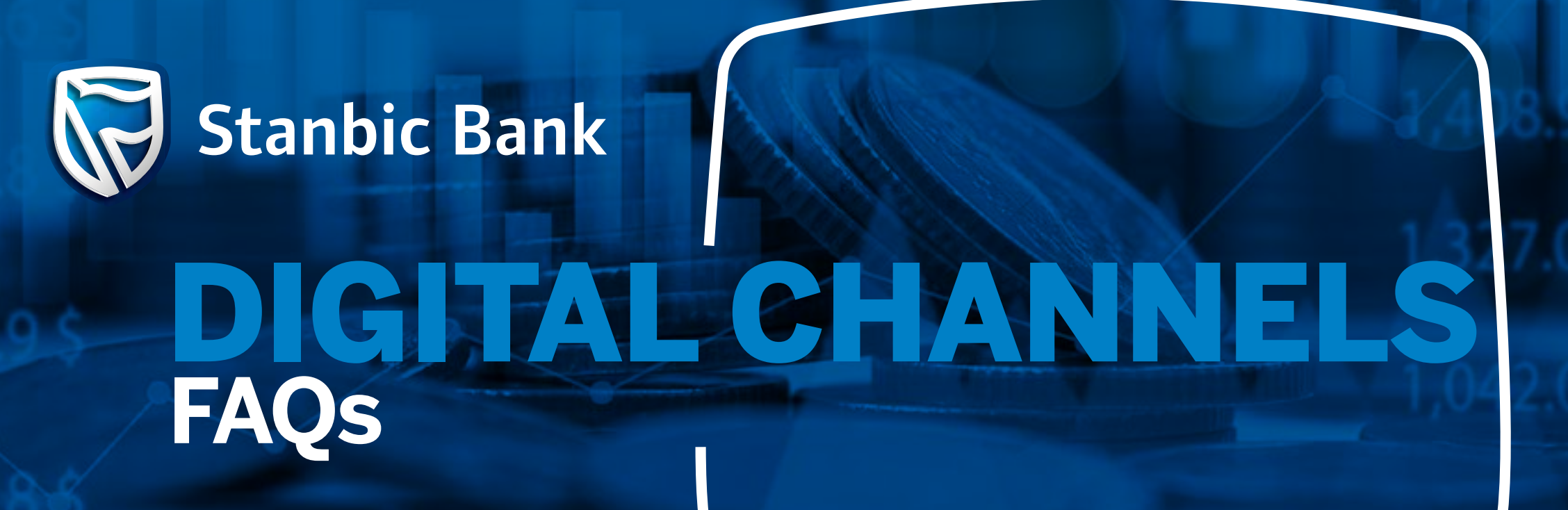

|     | CUSTOMER FEEDBACK                                                                                                    | RESPONSE                                                                                                    |
|-----|----------------------------------------------------------------------------------------------------|----------------------------------------------------------------------------------------------------|
| 1.  | How do I access Online Banking via<br>the Stanbic Bank Website?                                                                                                    | <ul> <li>Go to the Stanbic Bank Website: https://www.stanbicbank.co.zw/zimbabwe/personal</li> <li>Go to the top right corner</li> <li>Click on Sign into your accounts</li> <li>Select Online banking</li> <li>Enter login details</li> </ul>                                                                                                    |
| 2.  | How do I register for Internet<br>Banking?                                                                                                    | <ul> <li>To self register for Internet Banking, please follow the link<br/>https://ebanking.stanbicbank.co.zw/#/login and follow the following steps below: <ul> <li>Click on Register for Online Banking</li> <li>Enter your Stanbic Bank account number</li> <li>Tick on I agree to the Terms and Conditions</li> <li>Click Next</li> <li>Choose three (3) security questions and enter your answers to secure your account</li> <li>Click Next</li> <li>Enter the One Time Password (OTP), you will receive on your mobile phone</li> <li>Click Verify</li> <li>Enter a secure password</li> <li>Confirm your new password</li> <li>Click Complete to finish the process, now you can perform Online transactions.</li> </ul> </li> <li>After you have successfully self registered kindly contact Customer Contact Centre for activation.</li> </ul> |
| 3.  | How do I reset my Internet Banking<br>password?                                                                                                    | <ul> <li>To reset your password, follow the link<br/><u>https://ebanking.stanbicbank.co.zw/#/login</u>.<br/>Click on, Have you forgotten your password?</li> <li>Enter your User ID and Account Number</li> <li>Enter the answers to your secret questions</li> <li>Click Next</li> <li>Enter the One Time Password (OTP), you will receive on your mobile phone</li> <li>Click Verify</li> <li>Enter a secure password</li> <li>Confirm your new password</li> <li>Click Complete to finish the process, now you can perform online transactions.</li> <li>Password should meet all the requirements (One upper case, lower case, one digit and one special character) and not repeat the previous last three passwords.</li> </ul>                                                                                                    |
| 4.  | Can my OTP be sent on other<br>platforms such as email or<br>WhatsApp so that I can transact<br>when travelling?                                                     | Yes, your OTP can be sent via email. To register kindly send a signed request to that effect to <b>zimccc@stanbic.com</b> .                                                                                                    |
| 6.  | How do I register a beneficiary recipient for money transfers?                                                                                                    | <ul> <li>To register your beneficiaries kindly follow the steps below:</li> <li>Login to Internet Banking</li> <li>Click on Pay &amp; Transfer</li> <li>Click Add Beneficiary</li> <li>Add Beneficiary Details</li> <li>Add references and click Next</li> <li>Click Add</li> <li>Enter OTP generated to your mobile phone</li> <li>You will receive a confirmation that beneficiary has been added successful.</li> </ul>                                                                                                    |
| 7.  | Can I check my loan account On-<br>line?                                                                                                    | To check your loan account <b>login</b> to your Internet Banking profile, on the dashboard click on the <b>loan account number,</b> select details and you will be able to view all loan details including interest rate, loan period, monthly instalment and next repayment date.                                                                                                    |
| 8.  | How do I retrieve a Proof of<br>Payment (POP)/ receipt ?                                                                                                    | <ul> <li>To retrieve your POP kindly follow the steps below:</li> <li>Login to your Online Banking</li> <li>Click on the Menu tab which is on the top left corner of the screen</li> <li>Select Receipts</li> <li>Select Transaction Type</li> <li>Click on the Receipt name and receipt will be displayed</li> </ul>                                                                                                    |
| 9.  | How do I generate and download<br>statements on my Online Banking<br>platform?                                                                                       | <ul> <li>To download statements on Online Banking kindly follow steps below:</li> <li>Login to Online Banking</li> <li>Click on the account you wish to generate a statement</li> <li>Select period (30 days, 60 days, 90 days &amp; 180 days)</li> <li>Click on Download</li> <li>Select Download preferences (CSV file or PDF file) with a PDF file (you can opt to download with or without an E-Stamp)</li> <li>Select Statement with E-stamp</li> <li>Enter OTP generated &amp; statement will be generated</li> </ul>                                                                                                    |
| 11. | I don't know my Banking App user-<br>name or password. What do I do?                                                                                                 | Go to <b>Internet Banking</b> or your <b>Stanbic App</b> . Below the <b>Sign In</b> option, you will see <b>FORGOT</b><br><b>USERNAME / FORGOT PASSWORD</b> . Follow the steps provided to have your details emailed to<br>the address we have on record for you. Once you receive your details, you can sign in and change                                                                                                    |
| 10. | How to download Stanbic Bank App<br>on google play store and App store                                                                                               | <ul> <li>your username if desired.</li> <li>Go to the relevant app store on your device or phone, search for the Standard Bank/Stanbic app, and download or install it.</li> <li>Select Install.</li> <li>Open the app, click Next, and then select Get Started.</li> <li>Choose Zimbabwe as your country.</li> <li>Click Sign In.</li> <li>Enter your Enterprise Online/Internet Banking username and password.</li> <li>Click Sign In.</li> <li>Enter your email address.</li> <li>Select Submit.</li> <li>Re-enter your Enterprise Online/Internet Banking username and password.</li> <li>Select Sign In.</li> </ul>                                                                                                    |
| 12. | How to Setup Accounts and<br>Dashboard on the Stanbic Bank App                                                                                                    | <ul> <li>Open the Stanbic App.</li> <li>Select Start.</li> <li>Choose your preferred sign-in method (Fingerprint, App Code, or Facial Recognition).</li> <li>Click Sign In.</li> <li>Select Link Your Accounts.</li> <li>Choose the country where the accounts are held.</li> <li>Note: Your accounts will be successfully loaded onto the dashboard.</li> </ul>                                                                                                    |
| 13. | How to sign in on the App using<br>your current Enterprise Online/ In-<br>ternet Banking username and pass-<br>word                                                  | <ul> <li>Open the app.</li> <li>Click Sign In.</li> <li>Sign in using your preferred method (Fingerprint, App Code, or Facial Recognition).</li> <li>The dashboard will load successfully.</li> </ul>                                                                                                    |
| 14. | How do I view my Banking App<br>Username and Password, if I have<br>been using a pin / fingerprint to<br>sign in? I need this so I can sign into<br>Internet Banking | Once you've signed into the app, go to <b>More</b> and select <b>Your Profile</b> . Then, choose <b>Sign-In De-tails</b> . Here, you can view or change your current username. You can also update your password to one you will remember, allowing you to sign in to Internet Banking using your username and password.                                                                                                    |
| 15. | How do I sign into Enterprise Online<br>on the App?                                                                                                    | You will select <b>Sign In</b> and use your <b>Enterprise Online</b> Username and Password, that you cur-<br>rently use on <b>Enterprise Online</b> .                                                                                                    |
| 16. | Can we have ZIPIT functionality on<br>Mobile Banking App?                                                                                                    | To access ZIPIT functionality on mobile banking APP, kindly download the Blue247 App on Google<br>Play Store or iStore.                                                                                                    |
| 17. | How do I register for SMS alerts on my USD account?                                                                                                    | To register for SMS alerts, please visit your nearest branch                                                                                                    |

## For further clarification on these measures, please do not hesitate to contact your Relationship Manager.

www.stanbicbank.co.zw | Head Office: +263 242 79920051 | Client Contact Centre: Econet - 08080216, Netone - 08010045, Telecel - 073195095/3/4, TelOne - 08004339, WhatsApp: +263 731 360360 | Email: zimccc@stanbic.com